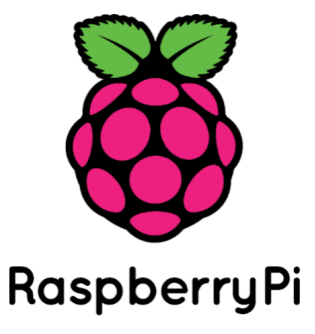

# RASPBERRY Pi NFC Model:PN532 User Manual

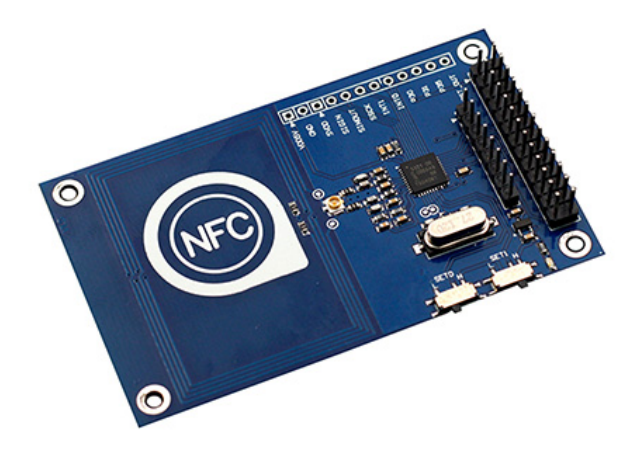

## **Overview:**

TEAD PN532 NFC module, as its name implies, is based on PN532 chip and used for 13.56MHz near field communication. The module is equipped with onboard antenna, thus no external antenna coil is needed. It is compatible with SPI, IIC and UART interface for communication. With NFC library support for Arduino and Raspberry Pi offered by us, it is quite convenient for development of products with NFC functions.

## Features:

- Longest effective communication distance of 3 cm
- Supports switching of SPI, IIC and UART interface.
- Can be used for 13.56M non-contact communication
- Compatible with ISO14443 Type A and Type B standards

| S | р | eci | fications: |
|---|---|-----|------------|
| _ | _ |     |            |

| IC                            | NXP PN532                                        |
|-------------------------------|--------------------------------------------------|
| Operating Voltage             | 3.3V                                             |
| Power Supply Voltage          | $3.3 \sim 5.5 V$                                 |
| Max Supply Current            | 150mA                                            |
| Working Current(Standby Mode) | 100mA                                            |
| Working Current(Write Mode)   | 120mA                                            |
| Working Current(Read Mode)    | 120mA                                            |
| Indicator                     | PWR                                              |
| Interface                     | SPI Interface, Std Raspberry Pi 20pins Interface |
| Board Size                    | 79 x 48.3 x 11.3 mm                              |

## Hardware:

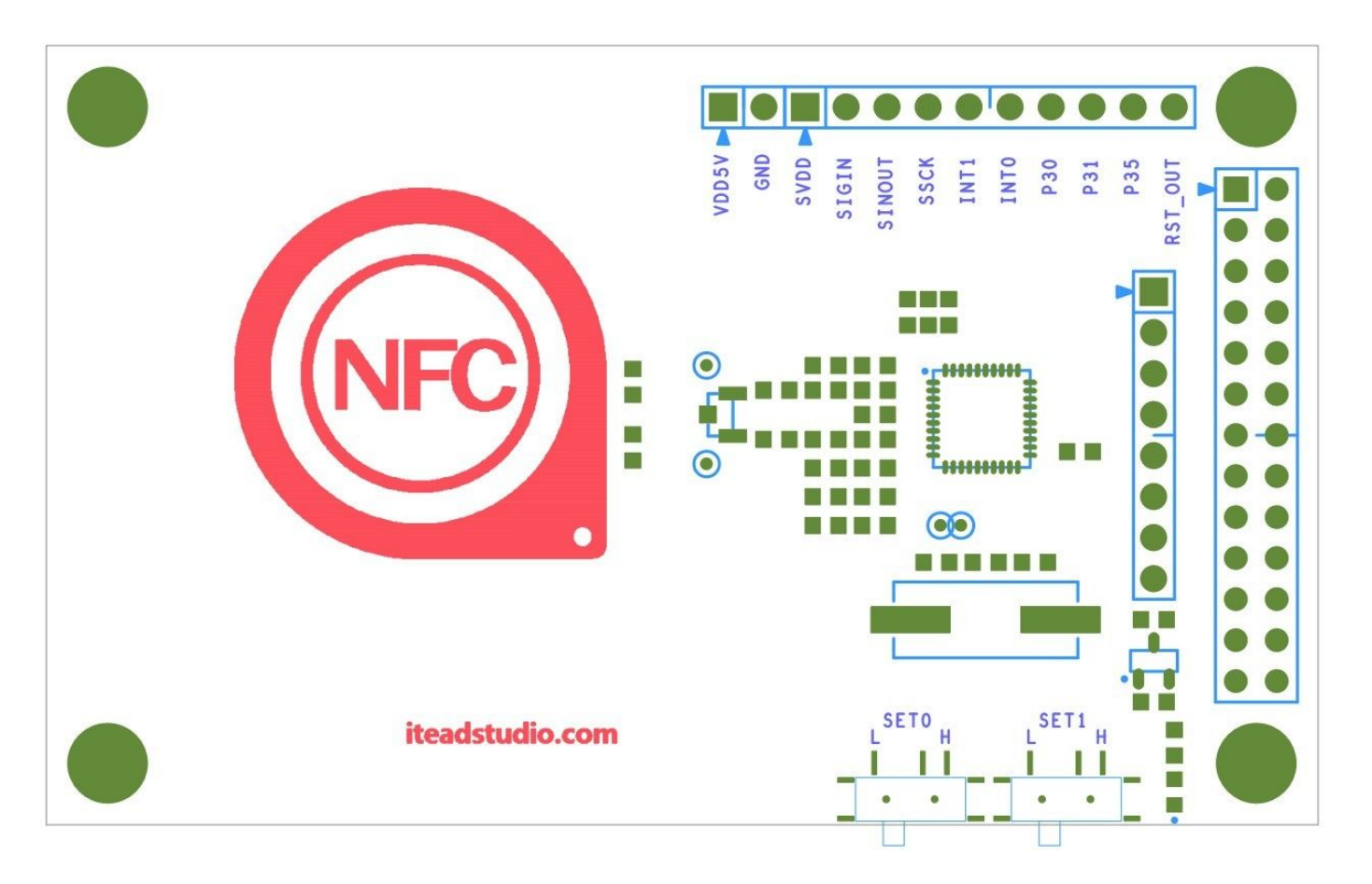

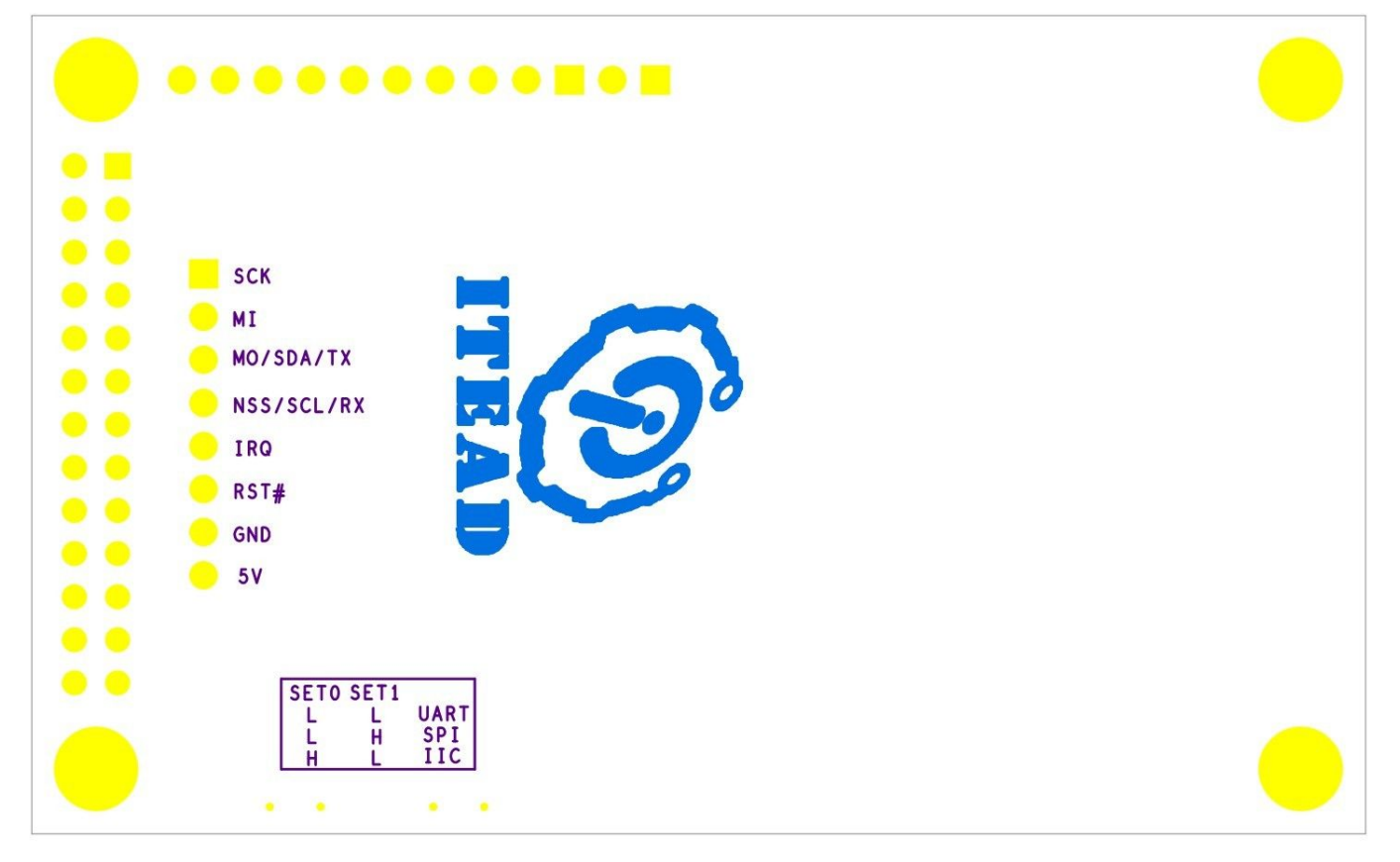

There are two slide switches on the board for selection of interface mode:

|      | SET0 | SET1 |
|------|------|------|
| UART | L    | L    |
| SPI  | L    | Η    |
| IIC  | Η    | L    |

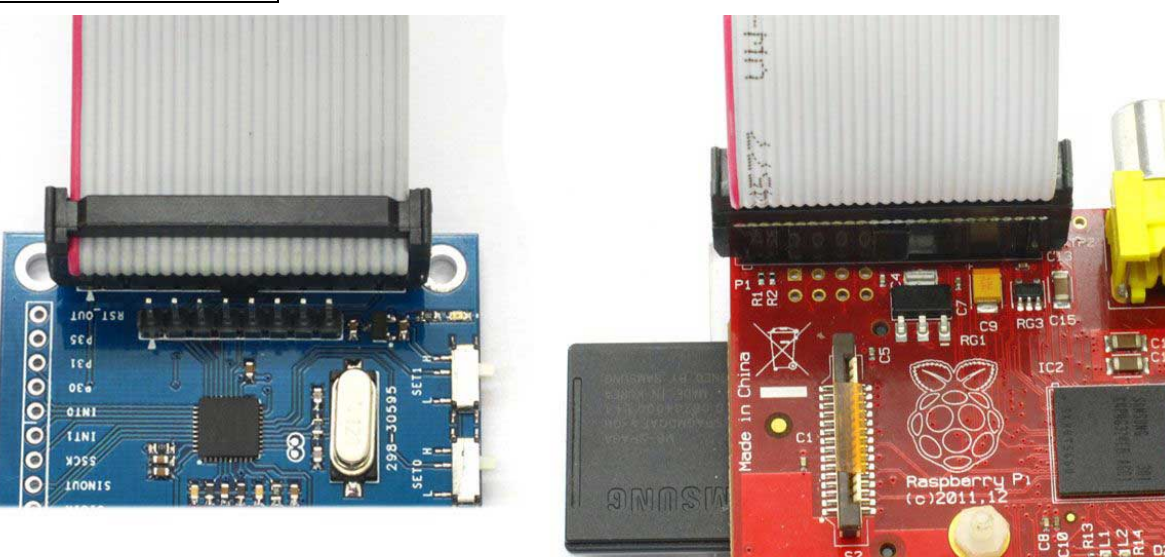

## Wiring:

NFC connection:

NFC\_5V-> UNO\_5V

NFC\_GND-> UNO\_GND

NFC\_NSS-> UNO\_D10

NFC\_MO-> UNO\_D11

NFC\_MI-> UNO\_D12

NFC\_SCK-> UNO\_D13

SD Card Connection:

 $SD_VCC \rightarrow UNO_5V$ 

SD\_GND-> UNO\_GND

 $SD_CS \rightarrow UNO_D4$ 

SD\_DI-> UNO\_D11

SD\_DO-> UNO\_D12

SD\_SCK-> UNO\_D13

The SD card into the SD card module.

DS1307 module wiring:

 $\rm DS1307\_VCC\text{->} UNO\_5V$ 

DS1307\_GND-> UNO\_GND

DS1307\_SDA-> UNO\_A4

DS1307\_SCL-> UNO\_SDA

The coin cell battery holder connected to the DS1307.

**Buzzer Wiring:** 

BUZ\_S-> UNO\_D5

BUZ\_V-> UNO\_5V

BUZ\_G-> UNO\_GND

## Raspberry Pi Drives ITEAD PN532 NFC Module with libnfc

ITEAD PN532 NFC module is equipped with double-row pins, which can be connected directly to the Raspberry Pie via connection cable and then drive the module for non-contact near field communication operations, such as reading and writing 13.56M IC card.

libnfc is the first libre low level NFC SDK and Programmers API released under the GNU Lesser General Public License. It provides complete transparency and royalty-free use for everyone. The library currently supports modulations for ISO/IEC 14443 A and B, FeliCa, Jewel/Topaz tags and Data Exchange Protocol (P2P) as target and as initiator.

The following tutorial demonstrates how to use libnfc on Raspberry Pi to drive ITEAD PN532 module with the SPI bus.

#### 1- Hardware connection

As Itead PN532 Module is customized for Raspberry Pi, it can be connected directly to Raspberry Pi via the adapter cable as shown in picture below

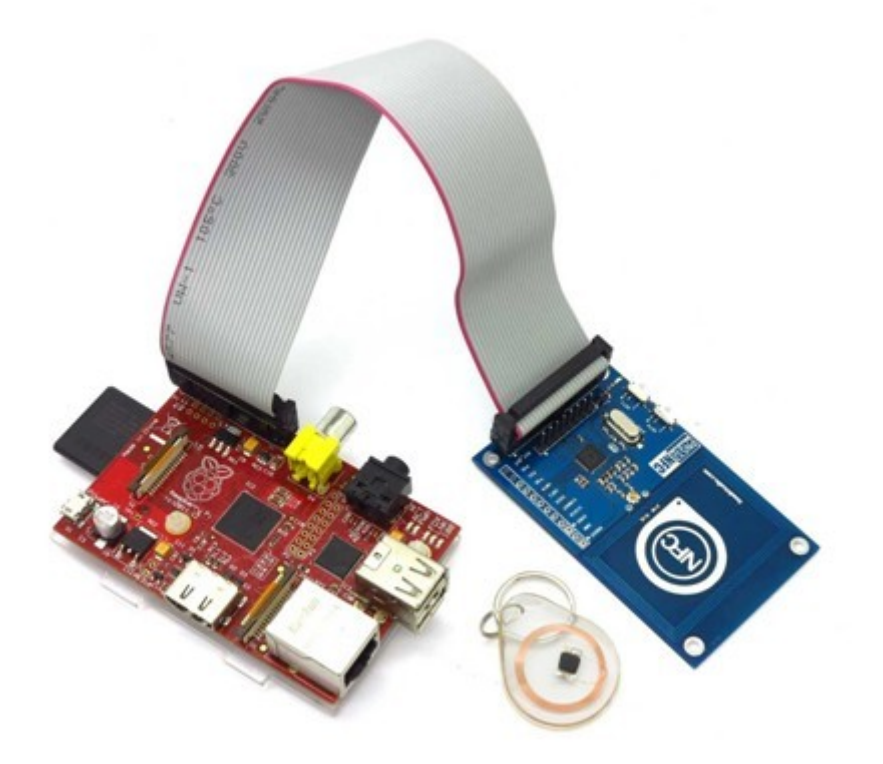

According to the connection in the picture above, Itead PN532 Module is connected via the SPI bus with raspberry pi, therefore, operating mode of PN532 Module should be set to SPI mode, as shown below:

SET0-->L SET1-->H

If you want to use I2C mode of PN532 module, you should set the code as below:

SET0-->H SET1-->L

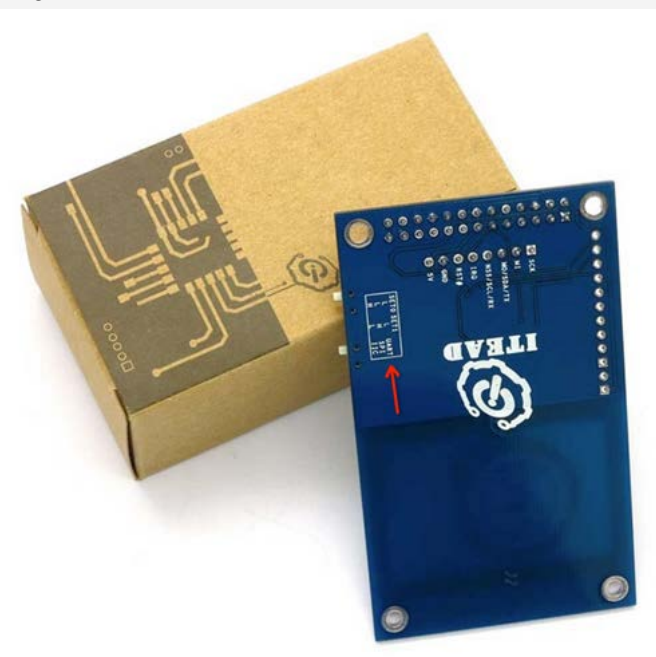

Before install the needed software, please do the configuration first.

**Raspberry Pi Software Configuration** 

sudo raspi-config

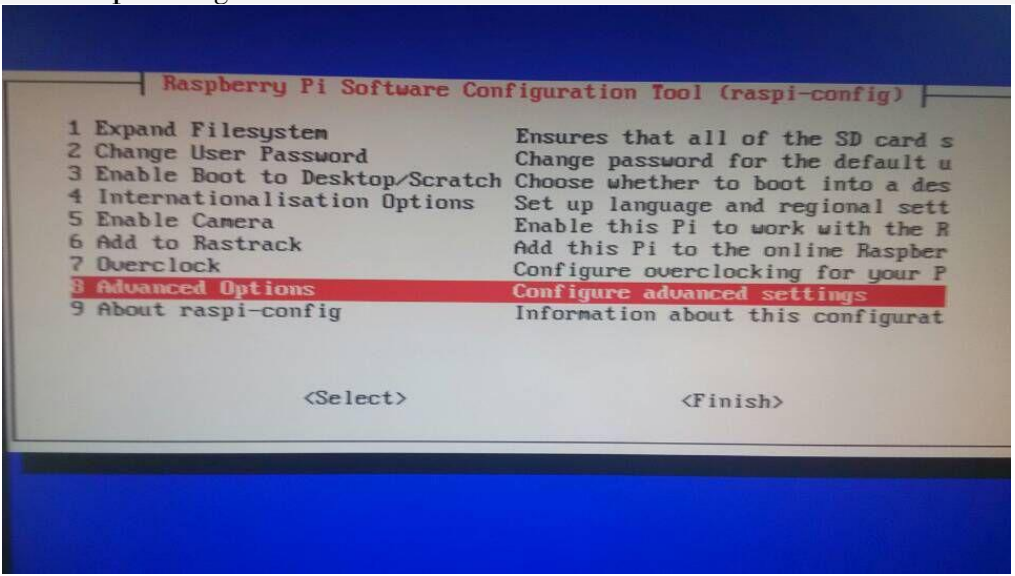

Chosse to configure SPI, I2C, and Serial.

| 1 Overscan<br>2 Hostname<br>3 Memory Split<br>4 SSH<br>5 Device Tree<br>6 SPI<br>7 I2C<br>8 Serial<br>9 Audio<br>10 Update |         | You may need to configure oversca<br>Set the visible name for this Pi<br>Change the amount of memory made<br>Enable/Disable remote command lin<br>Enable/Disable the use of Device<br>Enable/Disable automatic loading<br>Enable/Disable automatic loading<br>Enable/Disable shell and kernel m<br>Force audio out through HDMI or 3<br>Update this tool to the latest ve |
|----------------------------------------------------------------------------------------------------|---------|----------------------------------------------------------------------------------------------------|
| <                                                                                                    | Select> | <back></back>                                                                                                    |

2- Install the software pack needed

sudo apt-get update sudo apt-get install libusb-dev libpcsclite-dev 3, Download and compress source code pack of libnfc

cd  $\sim$ 

wget http://dl.bintray.com/nfc-tools/sources/libnfc-1.7.1.tar.bz2 tar -xf libnfc-1.7.1.tar.bz2 4, Compile and install

cd libnfc-1.7.1 ./configure --prefix=/usr --sysconfdir=/etc make sudo make install 5, Modify configuration file

cd /etc sudo mkdir nfc sudo nano /etc/nfc/libnfc.conf Copy and paste the following contents to file /etc/nfc/libnfc.conf:

# Allow device auto-detection (default: true) # Note: if this auto-detection is disabled, user has to set manually a device # configuration using file or environment variable allow\_autoscan = true

# Allow intrusive auto-detection (default: false)
# Warning: intrusive auto-detection can seriously disturb other devices
# This option is not recommended, user should prefer to add manually his device.
allow\_intrusive\_scan = false

# Set log level (default: error)
# Valid log levels are (in order of verbosity): 0 (none), 1 (error), 2 (info), 3 (debug)
# Note: if you compiled with --enable-debug option, the default log level is "debug"
log\_level = 1

# Manually set default device (no default)

# To set a default device, you must set both name and connstring for your device # Note: if autoscan is enabled, default device will be the first device available in device list. device.name = "Itead\_PN532\_SPI"

device.connstring = "pn532\_spi:/dev/spidev0.0:500000"

6, As Raspberry Pi defaults to disable the driver for SPI module, we need to enable it

#### sudo nano /etc/modprobe.d/raspi-blacklist.conf

Add # in front of blacklist spi-bcm2708 and it will become #blacklist spi-bcm2708 As shown in the picture below

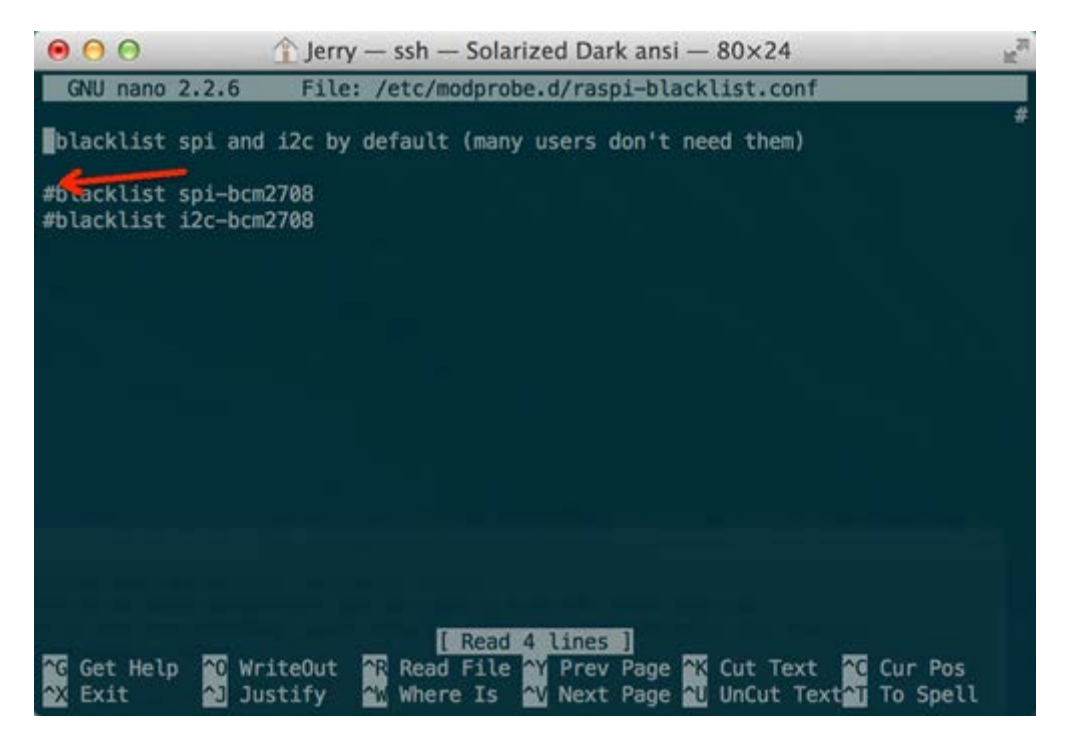

You can see two spi devices under /dev after rebooting.

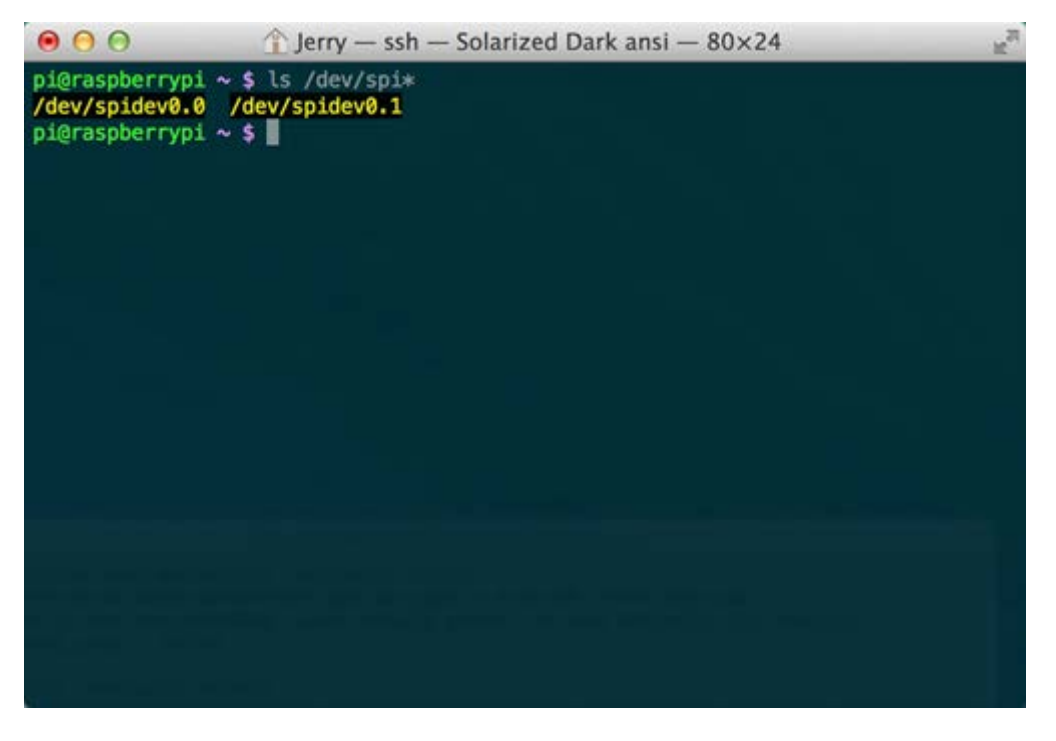

7, Up to now, preparations are done. And then we can use command nfc-list to check if it is successfully installed.

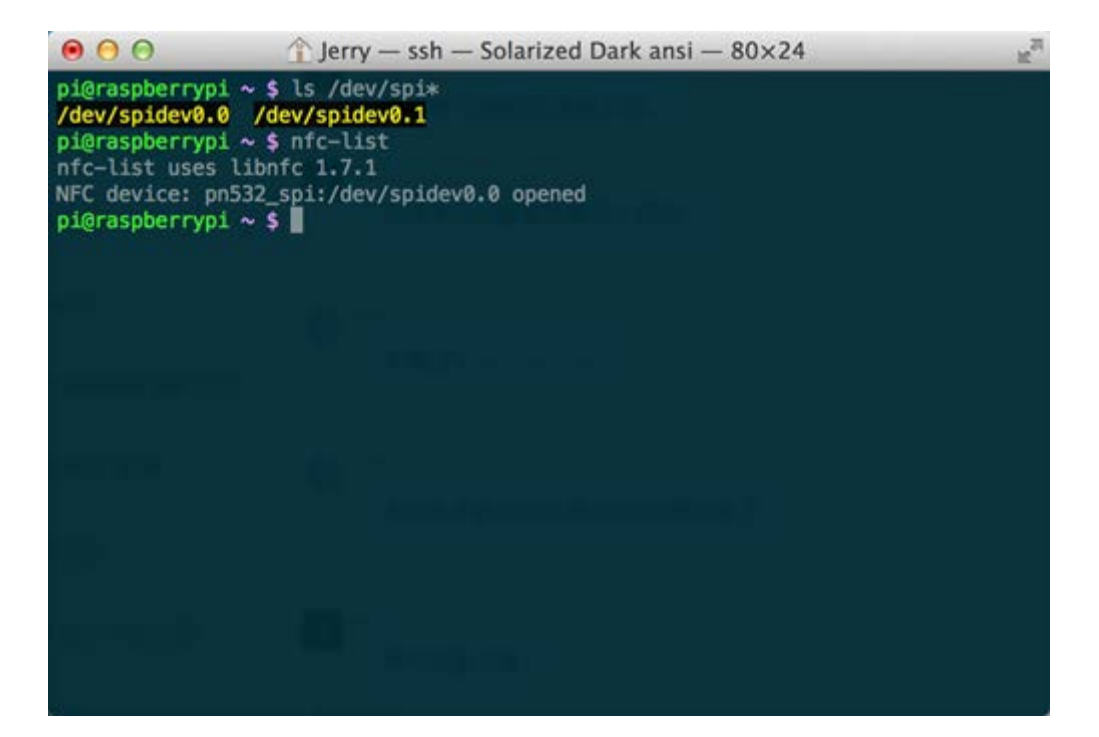

Let's try swiping the card.

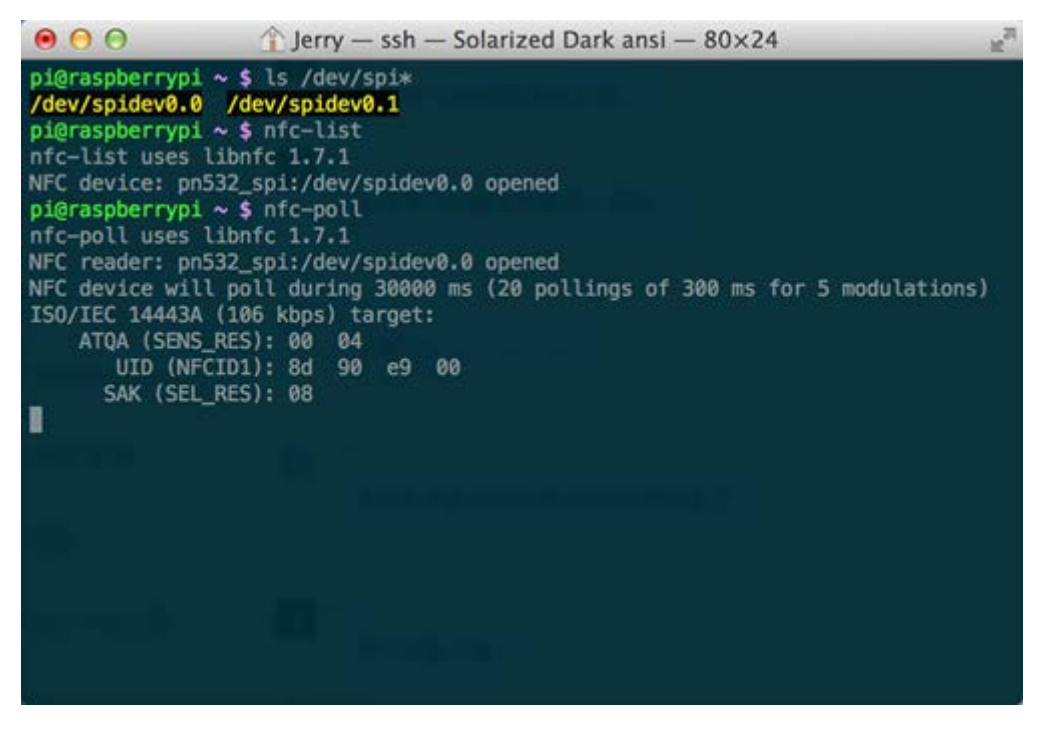

8, Configurations for connection via I2C bus

8.1 Software configuration

Enable I2C bus on Raspberry Pi, and change blacklist i2c-bcm2708 in /etc/modprobe.d/raspiblacklist.conf to #blacklist i2c-bcm2708 Add i2c-dev at the end of /etc/modules Modify last line of /etc/nfc/libnfc.conf to pn532\_i2c:/dev/i2c-1 as shown in the picture below

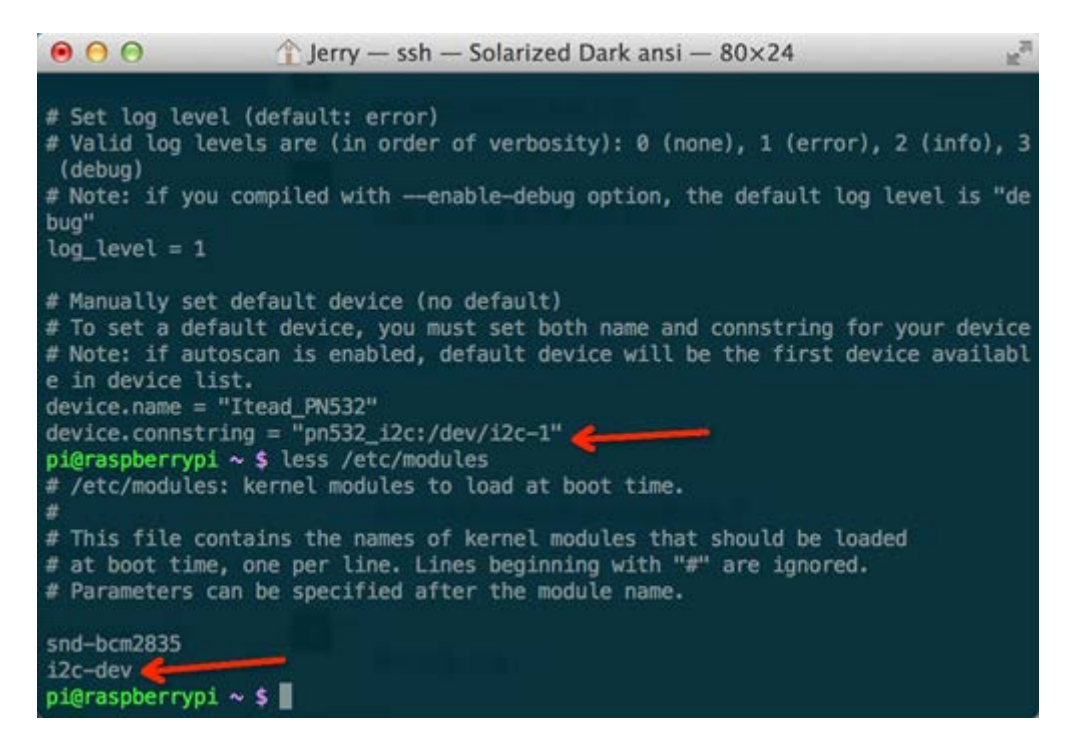

#### 8.2 Hardware connection

#### Connection is as shown in the picture below:

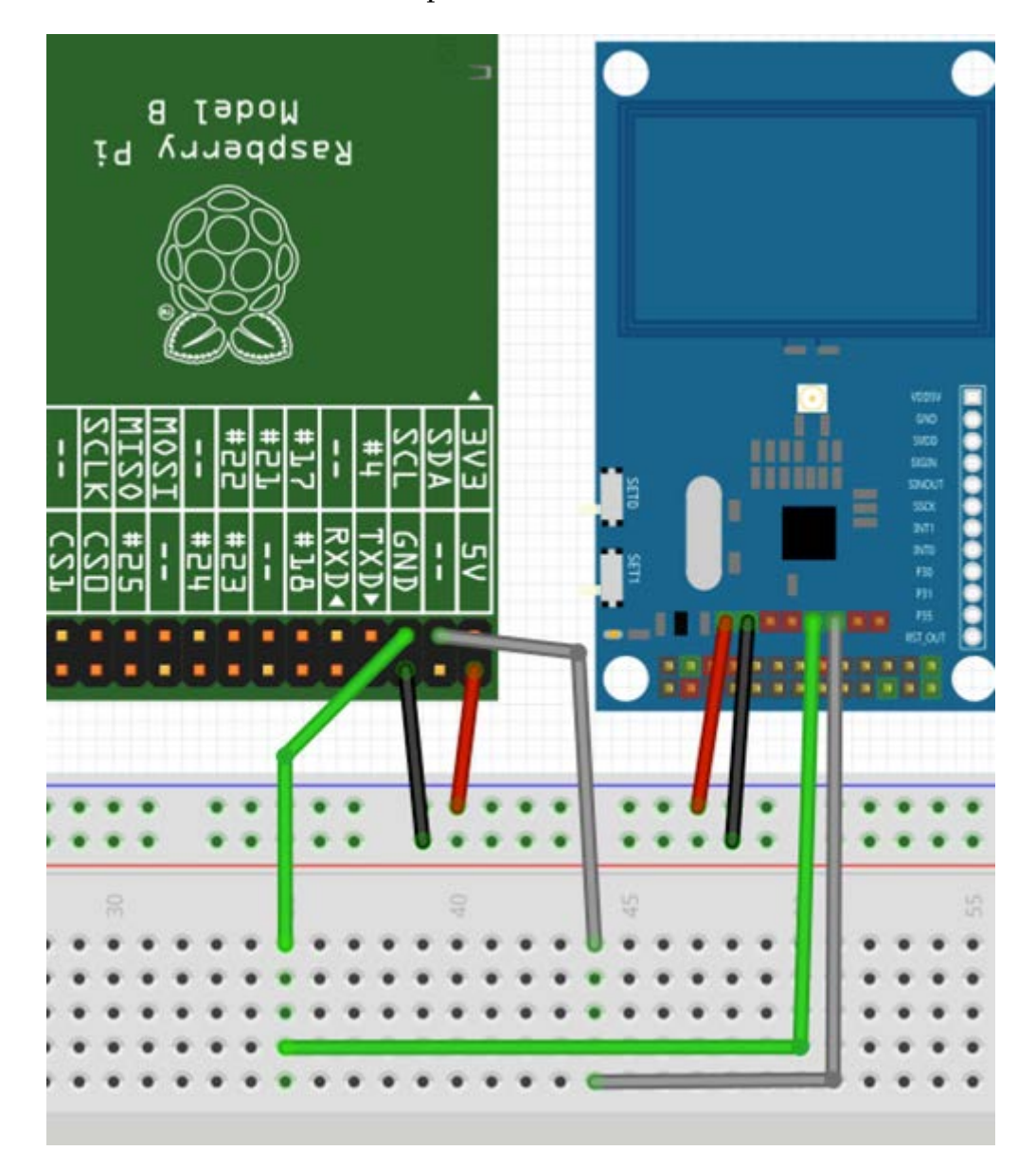

# Running result is as shown in the picture below:

| <pre>target mode modulations: ISO/IEC 14443A (106 kbps), FeliCa (424 kbps, 212 kbps),<br/>D.E.P. (424 kbps, 212 kbps, 106 kbps)<br/>pi@raspberrypi ~ \$ nfc-scan-device -v<br/>nfc-scan-device uses libnfc 1.7.1<br/>1 NFC device(s) found:<br/>- np522 i2cr/dev/i2c-1;</pre> |
|----------------------------------------------------------------------------------------------------|
| pn532_12c:/dev/12c-1<br>chip: PN532 v1.6                                                                                                    |
| <pre>initator mode modulations: ISO/IEC 14443A (106 kbps), FeliCa (424 kbps, 212 kbps<br/>), ISO/IEC 14443-4B (106 kbps), Innovision Jewel (106 kbps), D.E.P. (424 kbps, 2<br/>12 kbps, 106 kbps)</pre>                                                                       |
| target mode modulations: ISO/IEC 14443A (106 kbps), FeliCa (424 kbps, 212 kbps),<br>D.E.P. (424 kbps, 212 kbps, 106 kbps)                                                                                                    |
| pi@raspberryp1 ~ \$ nfc-poll<br>nfc-poll uses libnfc 1.7.1<br>NEC reader: pn532 i2c:/dev/i2c_1 opened                                                                                                    |
| NFC device will poll during 30000 ms (20 pollings of 300 ms for 5 modulations)<br>ISO/IEC 14443A (106 kbps) target:<br>ATQA (SENS_RES): 00 04                                                                                                    |
| SAK (SEL_RES): 08<br>nfc_initiator_target_is_present: Target Released<br>Waiting for card removingdone.<br>pi@raspberrypi ~ \$                                                                                                    |